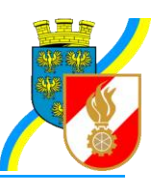

### Infos zu FDISK

Kremser Straße 11 3910 Zwettl Telefax: 02822/54316 Homepage: www.bfk.zwettl.at E-Mail: webmaster@feuerwehr.zwettl.at

Bearbeiter: VI Franz Bretterbauer Tel.: 0664/8461586

Datum: 20. Jänner 2012

### Feuerwehr-Daten-Informations-System und Katastrophenschutzmanagement

## Überprüfungen (neu)

#### Inhalt

| Überprüfung eines Gerätes/Fahrzeuges in FDISK erfassen | 1 |
|--------------------------------------------------------|---|
| Fristenüberwachung – Anstehende Überprüfungen          | 3 |

#### Überprüfung eines Gerätes/Fahrzeuges in FDISK erfassen

Das Verfahren zur Erfassung der Überprüfungen (neu) ist bei Fahrzeugen und Geräten gleich gestaltet.

Die Überprüfung kann direkt aus der Geräteliste bzw. Fahrzeugliste über das Symbol 🗹 aufgerufen werden.

| Joran | -              |                |        |                    |         |               |           |     |                                           |
|-------|----------------|----------------|--------|--------------------|---------|---------------|-----------|-----|-------------------------------------------|
| Gera  | ite            |                |        |                    |         |               |           |     |                                           |
| Gr    | ирре           |                |        | Standard           |         |               | Status    | Gru | ppen / Standards                          |
| Bo    | zeichnung      | Aueführ        | ▼ (5)  | Lieferan           | •       | Fei           | aktiv     | •   |                                           |
| %     | aurt%          | Ausiulin       | ung    | Lieferan           |         |               | Jer wache |     | ก                                         |
|       |                |                |        |                    |         | _             |           |     | 5                                         |
|       |                |                |        |                    |         |               |           |     |                                           |
|       |                |                |        |                    | Anz     | ahl 30        | •         |     | <b>()</b> Informationen                   |
|       | Gruppe         | Gerätestandard | Status | Bezeichnung        | Anz. UG |               |           |     | <ul> <li>Weitere Information ü</li> </ul> |
| 1     | Rettungsgeräte | Feuerwehrgurt  | aktiv  | Feuerwehrgurt (01) | 0 🛃     | ) 22 23 (     | 2         |     | ausgewählten Bereic                       |
| 1     | Rettungsgeräte | Feuerwehrgurt  | aktiv  | Feuerwehrgurt (02) | •       | Überprüfu     | ngen      |     | Tiefennavigation                          |
| 2     | Rettungsgeräte | Feuerwehrgurt  | aktiv  | Feuerwehrgurt (03) | 0       |               |           |     | 👔 Weitere Eigenso                         |
| 1     | Rettungsgeräte | Feuerwehrgurt  | aktiv  | Feuerwehrgurt (04) | 0       | )2123 [       | 2         |     | Anstehende Überprüt                       |
| 1     | Rettungsgeräte | Feuerwehrgurt  | aktiv  | Feuerwehrgurt (05) | 0       | 122           | 2         |     | Poriobto                                  |
|       | Dattungegeräte | Feuerwehrourt  | altin  | Feuerwehrourt (06) | 0       | 1 <b>66 6</b> | ก         |     | Berichte                                  |

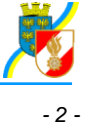

Alternativ kommt man aus den Gerätedetails bzw. Fahrzeugdeteils mit "Überprüfen neu" zu der Eingabemaske.

| Logout Me                 | nü-einGeräte / Geräte (Details)         |   |                                                                                |
|---------------------------|-----------------------------------------|---|--------------------------------------------------------------------------------|
| eräte                     |                                         |   |                                                                                |
|                           |                                         |   |                                                                                |
| Gruppe                    | Atemschutz 💌 🖈                          | × | 1 Informationen                                                                |
| Standard                  | Preŝluftatmer 200 bar, Grundgerät 💌 🖈 🏚 |   | <ul> <li>Bilder f ür Ger äte k önnen nicht<br/>gewartet werden. Die</li> </ul> |
| Bezeichnung               | BD 296-S *                              |   | angezeigten Bilder sind nur<br>Symbolbilder.                                   |
| Status                    | aktiv                                   |   | Bitte verwenden sie keine<br>Sonderzeichen bei                                 |
| Inventarnummer-<br>System | 0000030320681956                        |   | Texteingaben (wie z.B., ")                                                     |
| Inventarnummer-Kurz       | 81956                                   |   |                                                                                |
|                           |                                         |   | Standard ändern                                                                |
| inventarnummer-Frei       | 17                                      |   | Überprüfen neu                                                                 |
| Zuweisung                 | DL 30 / Drehleiter Hainburg /           |   | Wartungsinfos                                                                  |
| Faueruseeke               |                                         |   | <ul> <li><u>zu Fahrzeug zuweisen</u></li> </ul>                                |
| r euer wache              | Feuerwehr 💆                             |   | <ul> <li><u>zu Haus zuweisen</u></li> </ul>                                    |
| Gefördert                 |                                         |   | <ul> <li>zu Person zuweisen</li> <li>Mittens Zuweisenen</li> </ul>             |
| Zugewiesen - Frei         | 1-0                                     |   | History zuweisungen                                                            |
| Туре                      |                                         |   | Berichte                                                                       |
|                           |                                         |   | <u>Gerätekarteiblatt</u>                                                       |
| Ausführung                |                                         |   |                                                                                |
| Postellouromor            |                                         |   |                                                                                |

(bitte nicht den (alten) Link "Überprüfen" verwenden! – bereits dort erfasste Überprüfungen können in "Überprüfen neu" nochmals erfasst werden, um die anstehenden Fristen auswerten zu können).

Je nach Gerät/Fahrzeug sind die jeweils zutreffenden Überprüfungsarten auswählbar, z. B. bei Pressluftatmer bzw. einem Fahrzeug:

|                                                                                                    | Überprüfungsarten *                                                                                                    | Periodische Ül |
|----------------------------------------------------------------------------------------------------|----------------------------------------------------------------------------------------------------|----------------|
|                                                                                                    | §55-57a KFG / über 3,5t 🗸                                                                                                    | jährlich 👻     |
| Überprüfungsarten *<br>Grundüberholung (Hersteller, Vertrieb)<br>sonstige Überprüfungen<br>Überprüfung Bezirks-Prüfteam | 555-57a KFG / über 3.5t<br>sonstige Überprüfungen<br>sonstige wiederkehrende Sicht- und Funktionsprüfungen<br>Überprüfung Arbeitskorb<br>Überprüfung Hubbrillen/Abschleppeinrichtungen<br>Überprüfung Hubbritlen/Abschleppeinrichtungen<br>Überprüfung Hubrettungsfahrzeuge (DL/TMB)<br>Überprüfung Ladebordwand<br>Überprüfung Seilwinden<br>Überprüfung Wechselladeeinrichtung |                |

**Prüfer:** Hier wird das **Feuerwehrmitglied**, das die Überprüfung durchgeführt bzw. veranlasst hat mit Feuerwehrnummer und Standsbuchnummer bzw. dem Mitgliederassistenten erfasst. Wurde die Überprüfung

von einer Fachfirma durchgeführt, ist die gesondert über das Folgeformular Reparatur (Symbol 🖉 erscheint nach dem Speichern) zu erfassen. (aus der Online Hilfe)

| Menu ein Gerate / Gera       | (Details) / Latiende oberprurungen                |                           |           |
|------------------------------|---------------------------------------------------|---------------------------|-----------|
| Laufende Überprüfungen       |                                                   |                           |           |
|                              |                                                   |                           |           |
| Überprüfungsarten            | Periodische Überprüfungsarten Datum               | Anzahl                    |           |
|                              |                                                   | Q 🔲 30 💌                  |           |
|                              |                                                   |                           |           |
|                              |                                                   |                           |           |
|                              |                                                   |                           |           |
|                              |                                                   |                           |           |
| Überprüfungsarten \star      | Periodische Überprüfungsarten \star 🛛 Datum \star | OK ja/nein ★ Prüfer ★     | Bemerkung |
| Überprüfung Bezirks-Prüfteam | jährlich 💌 31.10.2009                             | ○ C 03206 108 💽           |           |
|                              |                                                   |                           |           |
|                              | I Noch keir                                       | n Datensatz vorhanden 😐 🖭 |           |
| Zurück Speichern             |                                                   |                           |           |

OK ja/nein: Sind keine Prüfparameter hinterlegt, muss der Radio-Button für die Überprüfung manuell auf OK ja gesetzt werden. Der Vorgabewert ist OK nein. Sind Prüfparameter hinterlegt, so werden nach dem Speichern der Prüfung die Radio-Buttons deaktiviert und können nur über die Eingabe der Prüfparameter

(Symbol 🔊 erscheint nach dem Speichern) verändert werden. (aus der Online Hilfe) Sind alle Pflichtfelder eingetragen, speichern.

| Logonit Menü.ein Geräte / Geräte (Details) / Laufende Überprüfungen |                                     |             |         |           |              |     |                 |    |           |            |
|---------------------------------------------------------------------|-------------------------------------|-------------|---------|-----------|--------------|-----|-----------------|----|-----------|------------|
| Laufende Überprüfungen                                              |                                     |             |         |           |              |     |                 |    |           |            |
|                                                                     |                                     |             |         |           |              |     |                 |    |           |            |
| Übernriifungeerten                                                  | Boriodiosho Üborpriifungeartan      | Datum       |         |           |              |     |                 |    |           |            |
| oberprorungsarten                                                   |                                     |             | aaî     | izain     | т            |     |                 |    |           |            |
|                                                                     |                                     |             | ا لاك   | 30 •      | 1            |     |                 |    |           |            |
|                                                                     |                                     |             |         |           |              |     |                 |    |           |            |
| Alle Änderungen wurden erfolgreich gespeic                          | nert!                               |             |         |           |              |     |                 |    |           |            |
|                                                                     |                                     |             |         |           |              |     |                 |    |           |            |
|                                                                     |                                     |             |         |           |              |     |                 |    |           |            |
|                                                                     |                                     |             |         |           |              |     |                 |    |           | <br>       |
| Uberprüfungsarten \star                                             | Periodische Überprüfungsarten \star | Datum \star | OK ja/n | ein \star | Prüfer \star |     |                 |    | Bemerkung |            |
| Überprüfung Bezirks-Prüfteam                                        | jährlich 💌                          | 31.10.2009  | •       | 0         | 03206        | 108 | Scherz Bernhard | R  |           | <b>F</b> X |
|                                                                     |                                     |             | 0       | 6         |              |     | -               |    |           |            |
|                                                                     |                                     |             | 0       |           | 1            |     |                 | ۳۵ |           |            |
|                                                                     |                                     |             |         |           |              |     |                 |    |           |            |
| Center Datensatz 1-1 von 1 Center                                   |                                     |             |         |           |              |     |                 |    |           |            |
| Zurück Speichern                                                    |                                     |             |         |           |              |     |                 |    |           |            |
|                                                                     |                                     |             |         |           |              |     |                 |    |           |            |
|                                                                     |                                     |             |         |           |              |     |                 |    |           |            |

Zurück Speichern

Sind Prüfparameter einzutragen (siehe oben), sind diese

anschließend über das Symbol 🔊 aufzurufen. In der Liste sind diese Details einzeln zu setzen (Vorgabe ist "OK nein") - siehe folgendes Beispiel für die Feuerwehrgurten:

Über das Bemerkungsfeld können weitere Details erfasst werden.

Details dazu finden Sie in der

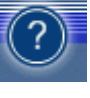

Online-Hilfe (Symbol rechts oben).

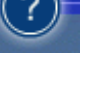

| Überprüfungsattribute                                                                        | OK ja/nein | Bemerkung |   |  |  |  |  |
|----------------------------------------------------------------------------------------------|------------|-----------|---|--|--|--|--|
| Gurtband nicht angenützt, weist keine Flecken infolge Einwirkung schädlicher Stoffe auf      | 00         |           | X |  |  |  |  |
| Gurtband hat keine Risse oder sonstige Beschädigungen                                        | 00         |           | X |  |  |  |  |
| Gurtband an Nietstellen oder bei Ösen nicht eingerissen                                      | 0          |           | X |  |  |  |  |
| Nieten festsitzend, nicht beschädigt, vollzählig                                             | 00         |           | X |  |  |  |  |
| Nähte am Gurtband nicht aufgerissen                                                          | 00         |           | X |  |  |  |  |
| Metallteile nicht verformt, nicht beschädigt, keine augenscheinlichen Risse, keine Korrosion | 00         |           | X |  |  |  |  |
| Zunge am Karabinerhaken festsitzend, schließt                                                | 00         |           | X |  |  |  |  |
| Doppeldorn- oder Klemmverschluss in Ordnung                                                  | 00         |           | X |  |  |  |  |
| Gurtschlaufen vollzählig                                                                     | 00         |           | X |  |  |  |  |
| Einhängevorrichtung für das Feuerwehrbeil vorhanden, funktionsfähig                          | 00         |           | X |  |  |  |  |
|                                                                                              |            |           |   |  |  |  |  |
| Let et Datensätze 1–10 von 10 PP PP                                                          |            |           |   |  |  |  |  |

# Fristenüberwachung – Anstehende

Überprüfungen

Die Fristenüberwachung ist nur mit den Einträgen bei "Überprüfen neu" möglich. Erst sobald eine (erste) Überprüfung eingetragen wurde, kann der Fristenlauf (für Folgeüberprüfung) berechnet werden.

Über den Button "Anstehende Überprüfungen"

#### Informationen

 Weitere Information über den ausgewählten Bereich erhalten Sie auch über die Tiefennavigation

i Weitere Eigenschaften

Anstehende Überprüfungen.

Berichte

- Gerätekarteiblatt
- Geräteinventar

| Locout              | Menü ein            | Geräte / Anstehende Überprüfungen       |          |                                                            |
|---------------------|---------------------|-----------------------------------------|----------|------------------------------------------------------------|
| Anstehende Übe      | erprüfungen         |                                         |          |                                                            |
| Gruppe<br>GERÄTE    | Fahrzeuge mit       | Geräte                                  |          |                                                            |
| Untersuchung        | s/oberprutungsai    | ten                                     | -        | Untersuchungs/Uberprufungsarten (durch Beistrich getrennt) |
|                     |                     |                                         | <u> </u> |                                                            |
| Von E<br>01.10.2010 | 3is<br>31.12.2010 🔍 | Anzahl                                  |          |                                                            |
|                     |                     |                                         |          |                                                            |
|                     |                     |                                         |          |                                                            |
| Zurück              | Überprü             | fungen und Untersuchungen aktualisieren |          |                                                            |
|                     |                     |                                         |          |                                                            |
|                     |                     |                                         |          |                                                            |
|                     |                     |                                         |          |                                                            |

Gerät oder Fahrzeug auswählen, Datum von - bis eingeben und suchen

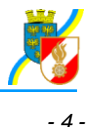

nnt)

| Microsof                   | t Internet Explore                           | r                                     |                       | ×                  |                                          |
|----------------------------|----------------------------------------------|---------------------------------------|-----------------------|--------------------|------------------------------------------|
| ?                          | Das Aktualisierer<br>Wollen sie diese        | n kann ein wenig<br>nun Durchführen   | Zeit beanspi<br>?     | ruchen.            |                                          |
|                            | ОК                                           | Abbreche                              | n                     |                    |                                          |
| ົມດາດເບິ                   | enii ein Geräte / Anstehende Überj           | rüfungen                              |                       |                    |                                          |
| Anstehende Überpr          | üfungen                                      |                                       |                       |                    |                                          |
|                            |                                              |                                       |                       |                    |                                          |
| Crumpo E                   | hrzeuge mit Cerëte                           |                                       |                       |                    |                                          |
| GERÄTE                     |                                              |                                       |                       |                    |                                          |
| Untersuchungs/Üb           | erprüfungsarten                              |                                       |                       | Untersuchungs/     | Überprüfungsarten (durch Beistrich getre |
| Von Bis<br>01.10.2010 31.: | Anzahi<br>2.2010 🔍 🗊 🔽                       |                                       |                       |                    |                                          |
|                            |                                              |                                       |                       |                    | _                                        |
| Type Bezeid                | hnung                                        | Überprüfungsart                       | Fälligkeit von - bis  | letzte Überprüfung | _                                        |
| GERAET Preßluf             | atmer 200 bar, Grundgerät \ BD 296-S \ 81956 | Überprüfung Bezirks-Prüfteamljährlich | 01.10.2010 31.12.2010 | 31.10.2009         |                                          |
|                            |                                              | Datensatz 1-1 von 1 🕑 🖭               |                       |                    | -                                        |
| Zurück                     | Überprüfungen und Untersuchunger             | ı aktualisieren                       |                       |                    |                                          |
|                            |                                              |                                       |                       |                    |                                          |

Es werden alle Geräte/Fahrzeuge angezeigt, die im definierten Zeitraum einer Folgeüberprüfung zugeführt werden sollen.